## Creating your OneClickdigital account

1) On the OneClickdigital homepage, click on Create New Account

| Home                     |                | Advanced Search | My Account | Help               | Contact Us |
|--------------------------|----------------|-----------------|------------|--------------------|------------|
| Home<br>Quick Search All | My Collections | Advanced Search | My Account | Help<br>Browse All | Co         |

2) Fill out the form. When filling in your personal information, use the same username and password that you use to log onto your school computer account. This should be Student ID and the password you use to log onto the computer.

| In order to validate your account we need the follow                 | ving information:     |
|----------------------------------------------------------------------|-----------------------|
| Library Information                                                  |                       |
| Operating System:                                                    |                       |
| Windows () Uther(MAC)     Download Method:     O Use Manual Download |                       |
| Use OneClickdigital Media Manager<br>Portable Device Type:           |                       |
| <ul> <li>Apple Device(ITunes)</li> <li>O Other</li> </ul>            |                       |
|                                                                      |                       |
| First Name                                                           | Username              |
| Last Name                                                            | Password              |
| Zip/Postal Code                                                      | Email Address         |
|                                                                      | Confirm Email Address |
|                                                                      |                       |
|                                                                      |                       |

3) Click on Create Account and you are ready to use OneClickdigital!